### General Guideline for Applying to Universiti Malaya's Open Channel (SATU) Undergraduate Programs

### Semester I 2023/24 Academic Session

The application process for the Universiti Malaya's Open Channel (SATU) undergraduate programs comprises the following steps:

1. **Registration**: Applicants must create an account via <u>http://maya.um.edu.my</u> and proceed to create a new application. Once registered, they should log in and select "CONTINUE" under the "Unsubmitted Application" tab in the Admission section.

2. **Program Selection**: Applicants should select their preferred undergraduate program by choosing "Citizen" as their nationality, "Universiti Malaya's Open Channel (SATU)" as the mode of implementation, and "Undergraduate: Universiti Malaya's Open Channel (SATU)" as the level of study. This will display a list of 78 programs offered via Saluran SATU. Applicants can search for their desired program by adding specific keywords, such as "data," to the search bar.

3. **Confirmation of Program Selection**: After selecting the desired program, applicants should proceed to apply by clicking the "APPLY" button.

4. **Personal Details**: Applicants are required to provide their personal particulars in the designated fields and click "SAVE & CONTINUE" upon completion.

5. **Next of Kin Details**: Applicants must also provide details of their next of kin in the designated fields. If applicable, they should click "ADD ANOTHER NEXT OF KIN" to include additional kin. Upon completion, they should click "SAVE & CONTINUE."

6. **Academic Qualifications**: Applicants should provide information on their academic qualifications, including selecting the appropriate qualification, year, and grades for SPM/ O-Level/ IGCSE, and providing necessary information for STPM/ STAM/ Matriculation/ Foundation/ High School/ Diploma/ A-level/ Others. They must obtain final results and upload certificates/transcripts. Applicants should also select an English Level Proficiency test, provide the corresponding score, and upload the certificate.

7. **Other Preferred Programs**: Applicants may add up to three additional preferred programs if they wish.

8. **Submission and Payment**: Applicants are required to pay a processing fee of RM300 and save the receipt for future reference. They must also read and tick the appropriate boxes in the "Declaration" and "Disclaimer" sections before clicking "SUBMIT" to complete their application.

# Step 1: Registration and Account Creation

To begin your application process, you must first create an account at https://maya.um.edu.my. Once registered, proceed to the login page and create a new application. Under the Admission tab, select "Unsubmitted Application" and click "Continue" to proceed.

| 😭 e:Vision Portal   | × +                                                                                                    |                                                  | ~ - @ ×                               |
|---------------------|----------------------------------------------------------------------------------------------------|--------------------------------------------------|---------------------------------------|
| ← → C 🗎 maya.um.ed  | <pre>xmy/sitsvision/wrd/siw_portal.url?CD2915DE25C14348eZ9ieP7nrl26XvHMBTRuMVCiX3VHTAtGYWlexr64VeKU7GWo39-Ntl2SwNyWs3rFC</pre> | COIZGIFp4mKLiN3iWBBZFLzOXIDrRVqNUIIINLywY_MrFrrn | 🖻 🖈 🗖 🌗 i                             |
|                     | Welcome to Academic Portal: MAYA                                                                                               | f 🕑 🗈 🎯 🖈 🗖 🌭 📮 UM Helpdesk                      |                                       |
|                     | UNIVERSITI<br>MALAYA                                                                                                    |                                                  |                                       |
|                     | Admission                                                                                                    | R Muhammad +                                     |                                       |
|                     | Admission                                                                                                    |                                                  |                                       |
|                     | My Applications                                                                                                    |                                                  |                                       |
|                     | Unsubmitted Application                                                                                                    |                                                  |                                       |
|                     | You have a pending application waiting for your action Continue                                                                |                                                  |                                       |
|                     |                                                                                                    |                                                  |                                       |
|                     |                                                                                                    |                                                  |                                       |
|                     |                                                                                                    |                                                  |                                       |
|                     |                                                                                                    |                                                  |                                       |
|                     | © 2023 Universiti Malaya All Rights Reserved   Privacy Policy   Site Credits   Disclaimer                                      | Security Policy                                  |                                       |
| Type here to search | <u>, 14 a a a a a a a a a a a a a a a a a a </u>                                                                               | · 臣                                              | ¢× ENG 1:59 PM<br>12/4/2023 12/4/2023 |

### Step 2: Program Selection

On the program selection page, please follow the instructions below:

- Select "Citizen" as your nationality
- Choose "Universiti Malaya's Open Channel (SATU)" as your mode of implementation
- Select "Undergraduate: Universiti Malaya's Open Channel (SATU)" as your level of study

Once you have entered these details, you will be presented with a list of 78 undergraduate programs offered via Saluran SATU. Select your preferred program by clicking on it. In case you're looking for a specific program, you may enter relevant keywords in the search box (e.g., "data" for the Bachelor of Computer Science (Data Science) program).

| 🐝 IPP Course Search page 🗙 🕂    |                                                                                                    | ✓ - ∅ ×                          |
|---------------------------------|----------------------------------------------------------------------------------------------------|----------------------------------|
| ← → C                           |                                                                                                    | < ৫☆ □ 🚯 :                       |
|                                 | Welcome to Academic Portal: MAYA 🕴 🖉                                                                                                    | CD (C) 47 CD VM Helpdesk         |
|                                 | WINYERSITI<br>MALAYA                                                                                                    |                                  |
|                                 | Programme Selections                                                                                                    | G Legout                         |
|                                 | Programmes Search                                                                                                    |                                  |
|                                 | Otick here for a full prospectus     "Required information     "Required information     Use Search Programmer or use the parameters below to ther for programmers you interested to apply |                                  |
|                                 | Nationality*   Citizen   Non-Citizen                                                                                                    |                                  |
|                                 | Mode of Implementation * Université Malaya's Open Channel (SATU) *  Search Programme data                                                                                                  |                                  |
|                                 | or                                                                                                    |                                  |
|                                 | Level of Study Undergraduate: Universiti Malaya's Open Chan. *                                                                                                    |                                  |
|                                 | Faculty Select an Option *                                                                                                    |                                  |
|                                 | Mode of attendance Select an Option *                                                                                                    |                                  |
|                                 | Réset Stavich Programmes                                                                                                    |                                  |
|                                 | Your Search Results: 1                                                                                                    |                                  |
|                                 | BACHELOR OF COMPUTER SCIENCE (DATA SCIENCE)                                                                                                    |                                  |
|                                 |                                                                                                    |                                  |
|                                 | © 2023 Universiti Malaya All Rights Reserved   Privacy Policy   Site Credits   Disclaimer   Security                                                                                       | Policy                           |
| 🔲 🔎 Type here to search 🛛 🗾 🗮 💽 | 📃 🖻 💼 🧔 🕵                                                                                                    | ~ ঢ় ⊄× ENG 1:37 PM<br>12/4/2023 |

# Step 3: Program Confirmation

After selecting your program, you will see the program details page. Please review the information carefully and proceed by clicking the "Apply" button.

| IPP Course Search Occurrences p 🔸                         | × +                           |                               |                                             |                               |                                        | ~ - ø ×                                |
|-----------------------------------------------------------|-------------------------------|-------------------------------|---------------------------------------------|-------------------------------|----------------------------------------|----------------------------------------|
| $\leftrightarrow$ $\rightarrow$ C $\square$ maya.um.edu.r | my/sitsvision/wrd/SIW_IPP_CRS | SO.start_url?54ED9BEC3DC24AC4 | FhAhJ8ml_0Ytlh2ZvZYQFyWVqvrY4UkqxoBw8       | IsIYFIZvGKMmUG6ji4BTd3fgNhl   | ii5mEmjgs_s2mpwHIJoHeAN13c3MCJxp3RyYF. | ıpYPk 🖻 🖈 🗖 🌗 ፤                        |
|                                                           | Welcome to Academic Porta     | al: MAYA                      |                                             | ;                             | f ഴ 🖻 🛛 🕄 📞 🖳 UM Helpdesk              |                                        |
|                                                           | UNIVERSIT<br>MALAYA           | Τ                             |                                             |                               |                                        |                                        |
|                                                           | Programme                     | e Selection                   |                                             |                               |                                        |                                        |
|                                                           | Please select a progr         | ramme occurrence              |                                             |                               |                                        |                                        |
|                                                           | You are about to start an     | application to BACHELOR OF C  | OMPUTER SCIENCE (DATA SCIENCE)              |                               |                                        |                                        |
|                                                           | Session                       | Semester                      | Mode of Attendance                          | Start Date                    | Action                                 |                                        |
|                                                           | 2023/2024                     | SEMESTER 1                    | FULL TIME                                   | September 2023                | Apply                                  |                                        |
|                                                           |                               |                               | Back to Search Results                      |                               |                                        |                                        |
|                                                           |                               |                               |                                             |                               |                                        |                                        |
|                                                           |                               |                               |                                             |                               |                                        |                                        |
|                                                           |                               |                               |                                             |                               |                                        |                                        |
|                                                           |                               |                               |                                             |                               |                                        |                                        |
|                                                           |                               | © 2023 Universiti Malaya      | All Rights Reserved   Privacy Policy   Site | e Credits   Disclaimer   Secu | urity Policy                           |                                        |
| F ype here to search                                      | 🗾 🖄 🔁                         | 📃 🖬 💼 🧕                       | <b>\$</b>                                   |                               |                                        | ^ ₽ \$\$ ENG 1:38 PM 1:38 PM 12/4/2023 |

# Step 4: Personal Details

Fill in your personal particulars as required on the space provided. Once completed, click "Save & Continue" to proceed.

|                   |                                                                                                    |                                                                                                    | f 🖻 🖻 🖈 🖬 📞 🖳 UM Helpdesk |                                  |
|-------------------|----------------------------------------------------------------------------------------------------|----------------------------------------------------------------------------------------------------|---------------------------|----------------------------------|
|                   | UNIVERSITI<br>MALAYA                                                                                                    |                                                                                                    |                           |                                  |
|                   | Application Forms                                                                                                    |                                                                                                    | $\Theta$ Logout           |                                  |
|                   | Т                                                                                                    | ne application for this programme will end on 25 September 2023                                                                                                    |                           |                                  |
|                   |                                                                                                    | 8 — 8 — <b>8</b> — <b>E</b> — <b>E</b>                                                                                                    |                           |                                  |
|                   |                                                                                                    | Personal Next of Kin Academic Other Submission<br>Details Qualifications Preferred<br>Programmes                                                                                                    |                           |                                  |
|                   | Personal Details Form                                                                                                    |                                                                                                    |                           |                                  |
|                   | Personal Details                                                                                                    | * Required information                                                                                                    |                           |                                  |
|                   | Applicant Number<br>Programme Code                                                                                                    | 22087700<br>BIMWIHFTST1001 - BACHELOR OF COMPUTER SCIENCE (DATA SCIENCE)                                                                                                    |                           |                                  |
|                   | Name *                                                                                                    | MUHAMMAD ABDUH<br>First Name Sumame                                                                                                    | 0                         |                                  |
|                   | 🗾 💿 🗄 🚺                                                                                                    | <u>b</u> 🧟 🖉                                                                                                    |                           | へ ED d× ENG 1:42 PM<br>12/4/2023 |
| C 🔒 maya.um.edu.i | my/sitsvision/wrd/SIW_IPP_CRSO                                                                                                    |                                                                                                    |                           | le ☆ 🗖                           |
|                   |                                                                                                    |                                                                                                    |                           |                                  |
|                   | Contact Details                                                                                                    |                                                                                                    |                           |                                  |
|                   | Contact Details                                                                                                    | (MALAYSIA v                                                                                                    |                           |                                  |
|                   | Contact Details<br>Country *<br>State *                                                                                                    | MALAYSIA *                                                                                                    |                           |                                  |
|                   | Contact Details<br>Country •<br>State •<br>Address Line 1 •                                                                                                 | MALAYSIA *<br>NEGERI SEMBILAN *<br>NO. 4 LROONG SERI MERANTI 7                                                                                                    |                           |                                  |
|                   | Contact Details<br>Country •<br>State •<br>Address Line 1 •<br>Address Line 2                                                                               | MALAYSIA    NEGERI SEMBILAN   NO. 4 LROONG SERI MERANTI 7   TAMAN SERI MERANTI                                                                                                    |                           |                                  |
|                   | Contact Details<br>Country •<br>State •<br>Address Line 1 •<br>Address Line 2<br>Postcode •                                                                 | MALAYSIA         •           NEGERI SEMBILAN         •           NO. 4 LROONG SERI MERANTI 7         •           TAMAN SERI MERANTI         •           70000         City •         SEREMBAN                                           |                           |                                  |
|                   | Contact Details<br>Country •<br>State •<br>Address Line 1 •<br>Address Line 2<br>Postcode •<br>District •                                                   | MALAYSIA     •       NEGERI SEMBILAN     •       NO. 4 LROONG SERI MERANTI 7       TAMAN SERI MERANTI       7000     City •       SEREMBAN                                                                                              |                           |                                  |
|                   | Contact Details<br>Country •<br>State •<br>Address Line 1 •<br>Address Line 2<br>Postcode •<br>District •<br>Phone Number (Home)                            | MALAYSIA         •           NEGERI SEMBILAN         •           NO. 4 LROONG SERI MERANTI 7         •           TAMAN SERI MERANTI         •           70000         City •           SEREMBAN         •           095555555         • |                           |                                  |
|                   | Contact Details<br>Country •<br>State •<br>Address Line 1 •<br>Address Line 2<br>Postcode •<br>District •<br>Phone Number (Home)<br>Phone Number (Mobile) • | MALAYSIA     •       NEGERI SEMBILAN     •       NO. 4 LROONG SERI MERANTI 7       TAMAN SERI MERANTI       70000     City •       SEREMBAN       ©9555555       ©19999999                                                              |                           |                                  |
|                   | Contact Details<br>Country •<br>State •<br>Address Line 1 •<br>Address Line 2<br>Postcode •<br>District •<br>Phone Number (Home)<br>Phone Number (Mobile) • | MALAYSIA       •         NEGERI SEMBILAN       •         NO. 4 LROONG SERI MERANTI 7       •         TAMAN SERI MERANTI       •         70000       City •         SEREMBAN       •         09555555       •         019999999       •  |                           |                                  |
|                   | Contact Details<br>Country •<br>State •<br>Address Line 1 •<br>Address Line 2<br>Postcode •<br>District •<br>Phone Number (Home)<br>Phone Number (Mobile) • | MALAYSIA     •       NEGERI SEMBILAN     •       NO. 4 LROONG SERI MERANTI 7     •       TAMAN SERI MERANTI     •       70000     City •       SEREMBAN     •       09555555     •       01999999     •                                 |                           |                                  |

### Step 5: Next of Kin Details

Provide your next of kin's details in the space provided. If you have more than one next of kin, please click "Add Another Next of Kin" to add their details. Once completed, click "Save & Continue" to proceed.

| ← → C  ⓐ maya.um.edu.my/sitsvision/wrd/SIW_IPA | P_CRSO               |                                                                                    | Q                     | 🖻 🖈 🗖 🌗 i                     |
|------------------------------------------------|----------------------|------------------------------------------------------------------------------------|-----------------------|-------------------------------|
|                                                |                      | R - (R) - (R) - (E)                                                                |                       | -                             |
|                                                |                      | Personal Next of Kin Academic Other Submission<br>Details Qualifications Preferred |                       |                               |
|                                                |                      | rrogrammes                                                                         |                       |                               |
|                                                | Next of Kin Form     |                                                                                    |                       |                               |
|                                                |                      |                                                                                    |                       |                               |
|                                                | Next of Kin Details  | (i) * Required info                                                                | rmation               |                               |
|                                                | Name *               | MUHAMMAD ASNAF                                                                     |                       |                               |
|                                                | Relationship *       | FATHER *                                                                           |                       |                               |
|                                                | Citizenship Status * | MALAYSIAN *                                                                        |                       |                               |
|                                                | Nationality *        | MALAYSIAN *                                                                        |                       |                               |
|                                                | Email                | ASNAF@GMAILCOM                                                                     | AF@GMAIL.COM is valid |                               |
|                                                | Address Country *    | MALAYSIA *                                                                         |                       |                               |
|                                                | State *              | NEGERI SEMBILAN *                                                                  |                       |                               |
|                                                | Address Line 1*      | NO. 4 LORONG SERI MERANTI 7                                                        |                       |                               |
|                                                | Address Line 2       | TAMAN SERI MERANTI                                                                 |                       |                               |
|                                                | Postcode *           | 70000 City* SEREMBAN                                                               |                       |                               |
|                                                | Phone Number *       | 0198888888                                                                         |                       |                               |
|                                                |                      | Add Another Next of Kin                                                            |                       |                               |
|                                                |                      |                                                                                    |                       |                               |
|                                                |                      |                                                                                    |                       |                               |
|                                                |                      | Save Save & Continue                                                               |                       | -                             |
| 🕂 🔎 Type here to search 🛛 🚺 🖽                  | 💽 🗮 🖻 💼 🄇            | ) 🚯 🛷                                                                              |                       | 1:44 PM<br>1 Q× ENG 12/4/2023 |

### Step 6: Academic Qualifications

Under the Academic Qualification section, provide the necessary information as per the instructions below:

- For SPM/O-Level/IGCSE, select the relevant qualification and provide the year and grades. You may also upload the original certificate/transcript.
- For STPM/STAM/Matriculation/Foundation/High School/Diploma/A-level/Others, provide the necessary information. Please note that final results are required and not the AS results for A-Level or Semester I results for Matriculation/Foundation. You must also tick "YES" under "Have You Completed Your Study?" and upload the relevant certificate/transcript.
- For English Level Proficiency, select the test that you have taken, provide the grade/score obtained and upload the relevant certificate.

| ← → C (▲ maya.um.edu.my/sitsvision/wrd/SIW_IPP_IPR                                                                                                    | थ 🖻 🖈 🗖 🌗 :                                                                                                    |
|----------------------------------------------------------------------------------------------------|----------------------------------------------------------------------------------------------------|
|                                                                                                    | · · · · · · · · · · · · · · · · · · ·                                                                                                    |
| Academic Qualification for SPM / O-Level / IGCSE                                                                                                    |                                                                                                    |
|                                                                                                    | * Required information                                                                                                    |
| Select Qualification   Please select?                                                                                                    |                                                                                                    |
| Academic Qualification for STPM / STAM / Matric / Fo                                                                                                    | undation / High School / Diploma / A-Level / Others -                                                                                                    |
|                                                                                                    | * Required information                                                                                                    |
| Select Qualification * Please select?                                                                                                    |                                                                                                    |
| English Level Proficiency                                                                                                    |                                                                                                    |
| Proficency in English Language. Please upload copies of the rele-<br>applicants to UM programs would be assued with a conditional off<br>pass in any equivalet "English language proficency rest approved | ant certificates. Without any of the said English language proficency certificates, accepted<br>or to fulfill the English Language requirements. Applicants given conditional offer should have a<br>and recognised by University Malaya. |
| Category* CAMBRIDGE ENGLISH                                                                                                    | t FIRST (FCE)                                                                                                    |
| Grade/Score * Please select?                                                                                                    | •                                                                                                    |
| Upload Certificate * Upload                                                                                                    |                                                                                                    |
|                                                                                                    |                                                                                                    |
|                                                                                                    |                                                                                                    |
|                                                                                                    | Save Save & Continue                                                                                                    |
| 📲 🔎 Type here to search 🛛 📩 🚉 💽 🧮 🛱 🖻 😭 🧑 🧖 🜌                                                                                                    |                                                                                                    |

### **Step 7: Preferred Programs**

Please note that the program selected under Program Selection is your first choice. Under Preferred Program 1, you can select your second choice of program. You may add up to three preferred programs. If you do not wish to add any preferred program, you may proceed by clicking "Save & Continue".

| ← → C                                 |                                                                                    | ର 🖻 🛧 🗖 🚷 🗄                         |
|---------------------------------------|------------------------------------------------------------------------------------|-------------------------------------|
|                                       |                                                                                    | •                                   |
|                                       | Personal Next of Kin Academic Other Submission<br>Details Qualifications Preferred |                                     |
|                                       | Programmes                                                                         |                                     |
| Other Preferred Programmes Form       |                                                                                    |                                     |
|                                       |                                                                                    |                                     |
| Preferred Programme 1                 | * Required information                                                             |                                     |
| Level of Study *                      | Hodaewadnata: Saluran Tarbolo IM (SATII) v                                         |                                     |
| National Res.                         | Autorities and an analysis and the staff                                           |                                     |
| readermenty                           |                                                                                    |                                     |
| Faculty*                              | FACULTY OF COMPUTER SCIENCE AND INFORMATION TECHNOLOGY                             |                                     |
| Course Type *                         | COURSEWORK *                                                                       |                                     |
| Mode of Implementation *              | SALURAN TERBUKA UNIVERSITI MALAYA (SATU) *                                         |                                     |
| Programme Name (Choice 1) *           | BACHELOR OF COMPUTER SCIENCE (MULTIMEDIA COMPUTING) *                              |                                     |
|                                       |                                                                                    |                                     |
|                                       |                                                                                    |                                     |
| Preferred Programme 2                 |                                                                                    |                                     |
| Level of Study*                       | Undergraduate: Saluran Terbuka UM (SATU) *                                         |                                     |
| Nationality*                          | Citizen *                                                                          |                                     |
| Faculty*                              | FACULTY OF COMPUTER SCIENCE AND INFORMATION TECHNOLOGY *                           |                                     |
| Course Type *                         | COURSEWORK *                                                                       |                                     |
| Mode of Implementation *              | SALURAN TERBUKA UNIVERSITI MALAYA (SATU) *                                         |                                     |
| Programme Name (Choice 2) *           | BACHELOR OF COMPUTER SCIENCE (ARTIFICIAL INTELLIGENCE)                             |                                     |
|                                       | Add Other Deferred Deserverse                                                      |                                     |
|                                       | The other reserves registing interested Programme                                  |                                     |
|                                       |                                                                                    |                                     |
|                                       |                                                                                    |                                     |
|                                       | Save & Continue                                                                    |                                     |
| 📲 🔎 Type here to search 🛛 🚺 🗮 💽 🧮 🛱 🍳 | <u> </u>                                                                           | ^ ঢ়ৄ d× ENG 1:46 PM<br>12/4/2023 ₹ |

#### **Step 8: Submission and Payment**

To complete your application, you must pay the processing fees of RM300. Once payment is made, please save the receipt for future reference. Tick the necessary information under the "Declaration" section (Note: You may not be able to submit if you tick "YES" under "Are you currently pursuing any other course or academic program whether full-time, part-time, off-campus, or distance learning in any institution?"). Under the Disclaimer section, read the statement and tick "I have read, understood, and agree to the above statement" to proceed. Finally, click "Submit" to complete your application.

|                                                 |                                                                                                    |                                                                                                    | ir 🕁 🗖 🥼               |
|-------------------------------------------------|----------------------------------------------------------------------------------------------------|----------------------------------------------------------------------------------------------------|------------------------|
|                                                 | Welcome to Academic Portal: MAYA 🕴 🕫 🕫 🖒 🗐 🗇 🖗 🖉                                                                                                    | 🗞 🖵 UM Helpdesk                                                                                                    |                        |
|                                                 | WILL UNIVERSITI                                                                                                    | MAYA                                                                                                    |                        |
|                                                 | Application Forms                                                                                                    | ⊖ Logout                                                                                                    |                        |
|                                                 | The application for this programme will end on 25 September 2023                                                                                                    |                                                                                                    |                        |
|                                                 | R     Image: Constraint of the state of the state of the                          |                                                                                                    |                        |
|                                                 | Submission Form                                                                                                    |                                                                                                    |                        |
|                                                 | Processing Fee                                                                                                    |                                                                                                    |                        |
|                                                 | Year Semester Amount Due Payment Status Actions                                                                                                    |                                                                                                    |                        |
|                                                 | 2023 SEMESTER 1 RM 300.00 Awaiting Payment Pay Online Now                                                                                                    |                                                                                                    |                        |
| PP application form options → C ■ maya.um.edu.r | +                                                                                                    |                                                                                                    | v – D                  |
|                                                 | V/sitsvision/wrd/SIW_IPP_CRSO Declaration                                                                                                    |                                                                                                    | ie 🖈 🗖 🌗               |
|                                                 | y/sits/vision/wrd/SIW_JPP_CRSO  Declaration  Are you currently pursuing any other course or academic program whether full-time, part-time, off-campus or distance learning in any institution?                                                                                                    | ) Yes 💿 No                                                                                                    | ල 🖈 🗖 🌗                |
|                                                 | W/sits/sision/wrd/SiW_IPP_CRSO                                                                                                    | O Yes ● No<br>O Yes ● No                                                                                                    | 년 🇙 🗖 🌒                |
|                                                 | y/sitsvision/wrd/SIW_JPP_CRSO  Declaration  Are you currently pursuing any other course or academic program whether full-time, part-time, off-campus or distance learning in any institution? Have you ever applied to take this course before? If you have applied, did your application succeed?  In the supervision of the summer index of the summer of the summer index of the summer index | <ul> <li>Yes ● No</li> <li>Yes ● No</li> <li>Yes ● No</li> <li>Yes ● No</li> </ul>                                                                                                    | £ ☆ □ <b>(</b>         |
|                                                 | y/sits/vision/wrd/SIW_JPP_CRSO  Peclaration  Are you currently pursuing any other course or academic program whether full-time, part-time, off-campus or distance learning in any institution? Have you ever applied to take this course before? If you have applied, did your application succeed? Have you ever registered for this program before? Have you ever opted out of this program before? Have you ever opted out of this program before?                                                                                                    | <ul> <li>○ Yes ● No</li> <li>○ Yes ● No</li> <li>○ Yes ● No</li> <li>○ Yes ● No</li> <li>○ Yes ● No</li> <li>○ Yes ● No</li> </ul>                                                                                                    | i£ ☆ □ (∰              |
|                                                 | y/sits/vision/wrd/SIW_JPP_CRSO  Peclaration  Are you currently pursuing any other course or academic program whether full-time, part-time, off-campus or distance learning in any institution? Have you ever applied to take this course before? If you have applied, did your application succeed? Have you ever registered for this program before? Have you ever opted out of this program before? Have you been terminated from this program before? Have you been terminated from this program before?                                                                                                    | <ul> <li>○ Yes ● No</li> <li>○ Yes ● No</li> <li>○ Yes ● No</li> <li>○ Yes ● No</li> <li>○ Yes ● No</li> <li>○ Yes ● No</li> <li>○ Yes ● No</li> </ul>                                                                                                    | ය x 🖬 🕼                |
|                                                 | y/sits/sison/wrd/SIW_JPP_CRSO  Peclaration  Are you currently pursuing any other course or academic program whether full-time, part-time, off-campus or distance learning in any institution?  Have you ever applied, did your application succeed? Have you ever registered for this program before? Have you ever opted out of this program before? Have you ever opted out of this program before? Have you ever opted out of this program before? Do you agree to accept the offer that differs from your list of options?                                                                                                    | <ul> <li>Ves          <ul> <li>Ves              <ul> <li>Ves                      <ul> <li>Ves                      <ul> <li>Ves                      <ul> <li>Ves                      <ul> <li>Ves                      <ul> <li>Ves                      <ul> <li>Ves                      <ul> <li>Ves                         <ul> <li>Ves                            <ul></ul></li></ul></li></ul></li></ul></li></ul></li></ul></li></ul></li></ul></li></ul></li></ul></li></ul></li></ul>                                                                                                    | i                      |
|                                                 | y/sits/vision/wrd/SIW_JPP_CRSO  Peclaration  Are you currently pursuing any other course or academic program whether full-time, part-time, off-campus or distance learning in any institution? Have you ever applied to take this course before? If you have applied, did your application succeed? Have you ever registered for this program before? Have you ever opted out of this program before? Have you been terminated from this program before? Do you agree to accept the offer that differs from your list of options? Did you give consent to the following of the application details to other agencies / usage of the Higher Education Ministry?                                                                                                    | Yes         No           Yes         No                                                                                                    | <i>≌</i> ☆ <b>□</b> (∰ |
|                                                 | y/sits/vision/wrd/SIW_JPP_CRSO  Peclaration  Are you currently pursuing any other course or academic program whether full-time, part-time, off-campus or distance learning in any institution? Have you ever applied to take this course before? If you have applied, did your application succeed? Have you ever registered for this program before? Have you ever opted out of this program before? Have you ever opted out of this program before? Have you ever opted out of this program before? Do you agree to accept the offer that differs from your list of options? Did you give consent to the following of the application details to other agencies / usage of the Higher Education Ministry? Disclaimer                                                                                                    | <ul> <li>Yes</li> <li>No</li> <li>Yes</li> <li>No</li> <li>Yes</li> <li>No</li> <li>Yes</li> <li>No</li> <li>Yes</li> <li>No</li> <li>Yes</li> <li>No</li> <li>Yes</li> <li>No</li> <li>Yes</li> <li>No</li> <li>Yes</li> <li>No</li> <li>Yes</li> <li>No</li> <li>Yes</li> <li>No</li> </ul>                                                                                                    |                        |
|                                                 | y/sits/vision/wrd/SIW_JPP_CRSO  Peclaration  Are you currently pursuing any other course or academic program whether full-time, part-time, off-campus or distance learning in any institution? Have you ever applied to take this course before? Have you ever applied, did your application succeed? Have you ever registered for this program before? Have you ever opted out of this program before? Have you ever opted out of this program before? Have you ever opted out of this program before? Do you agree to accept the offer that differs from your list of options? Did you give consent to the following of the application details to other agencies / usage of the Higher Education Ministry?  Disclaimer I hereby declare that all information provided herein accurate, correct and complete and that the documents submitted along with this application for                                                                                                    | Yes         No           Yes         No           Yes         No           Yes         No           Yes         No           Yes         No           Yes         No           Yes         No           Yes         No           Yes         No           Yes         No           Yes         No                                                                                                    | ☆ □ ●                  |
|                                                 | yeitstvision/word/SWU_IPP_CRSO  Peclaration  Are you currently pursuing any other course or academic program whether full-time, part-time, off-campus or distance learning in any institution? Have you ever applied to take this course before? Hy you have applied, did your application succeed? Have you ever registered for this program before? Have you ever registered for this program before? Have you ever opted out of this program before? Have you ever opted out of this program before? Have you ever opted out of this program before? Have you ever opted out of this program before? Do you agree to accept the offer that differs from your list of options? Did you give consent to the following of the application details to other agencies / usage of the Higher Education Ministry?  Disclaimer I hereby declare that all information provided herein accurate, correct and complete and that the documents submitted along with this application fo I undertake to inform the university in writing of any changes to the information already provided and to update the information on this form whene                                                                                                    | <ul> <li>Yes</li> <li>No</li> <li>Yes</li> <li>No</li> <li>Yes</li> <li>No</li> <li>Yes</li> <li>No</li> <li>Yes</li> <li>No</li> <li>Yes</li> <li>No</li> <li>Yes</li> <li>No</li> <li>Yes</li> <li>No</li> <li>Yes</li> <li>No</li> <li>Yes</li> <li>No</li> <li>Yes</li> <li>No</li> </ul>                                                                                                    | ☆ □ 3                  |
|                                                 | yestisticition  Peclaration Are you currently pursuing any other course or academic program whether full-time, part-time, off-campus or distance learning in any institution? Have you ever applied to take this course before? Hy ou have applied, did your application succeed? Have you ever registered for this program before? Have you ever registered for this program before? Have you ever registered for this program before? Have you ever opted out of this program before? Have you ever opted out of this program before? Have you ever opted out of this program before? Do you agree to accept the offer that differs from your list of options? Did you give consent to the following of the application details to other agencies / usage of the Higher Education Ministry? Disclaimer I hereby declare that all information provided herein accurate, correct and complete and that the documents submitted along with this application for I undertake to inform the university in writing of any changes to the information already provided and to update the information on this form whene I also understand that submission of inaccurate or false data or documents during the application and registration processes will result in revoking a termination of candidature by the University.                                                                                                    | Yes       No         Yes       No         Yes       Yes         Yes       Yes         Yes       Yes         Yes       Yes | ය 🗴 🛛 🚷                |
|                                                 |                                                                                                    | Yes     No       Yes     No       Yes     Yes       Yes     No       Yes     Yes       Yes     Yes       Yes     Yes       Yes     Yes       Yes     Yes       Yes <td>☆ ☆ ■ (1)</td>          | ☆ ☆ ■ (1)              |
|                                                 |                                                                                                    | Yes     No       Yes     No       Yes     Yes       Yes                                  |                        |